### Step 1:

- 1. Go to CITI Program
- 2. Click on Log in Through My Institution
- 3. Search for Hong Kong Baptist University

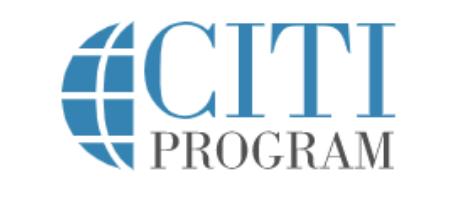

#### LOG IN

LOG IN THROUGH MY ORGANIZATION

REGISTER

Organizations listed here use "Single Sign On" (SSO) for CITI Program access.

SSO requires a username and password issued by the organization.

Click on the organization name for SSO login instructions.

If your organization is not listed here, it does not use Single Sign On. Click on the "Log In" tab (if you already have a CITI Program account) or the "Register" tab (if you are new to CITI Program and creating an account for the first time).

Grand Valley State University

Guardian Research Network

Harvard University

Hong Kong Baptist University

Houston Methodist Research Institute

Humboldt State University-Sponsored Programs Foundation

Icahn School of Medicine at Mount Sinai

Illinois Institute of Technology

Indiana Institute of Technology

### Step 2:

- 1. Choose I don't have a CITI Program acount and I need to create one.
- 2. Click on Create A New CITI Program Account

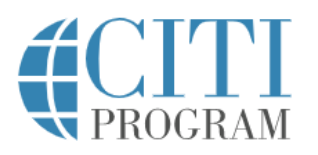

English •

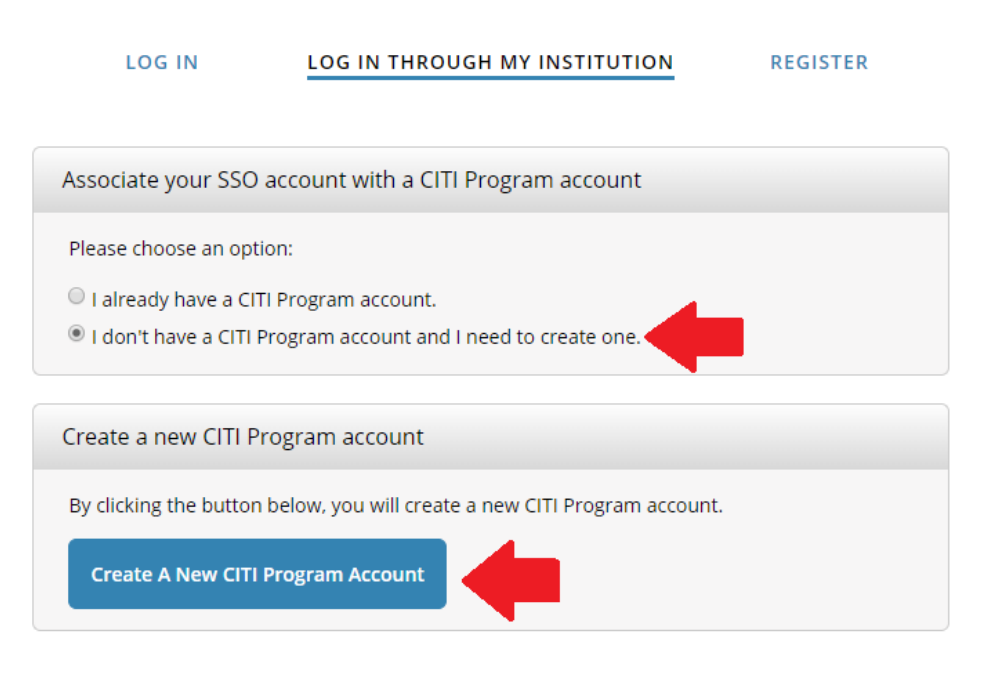

New to the CITI Program? Read the <u>getting started guide</u> or watch the <u>getting started video</u>.

Need Help? Support Center

We use cookies and other tracking technologies to recognize your repeat visits and preferences, as well as to analyze traffic and measure the effectiveness of communications. To learn more, review our <u>Cookie FAQ</u>. By using our Sites, you consent to the use of these technologies.

### Step 3:

1. Sign into CITI via your HKBU Single Sign On ID (SSOid) and password

| If you are on campus <u>and</u> y<br>"Continue" to proceed >> | our computer has already been signed in using | SSOid, |
|---------------------------------------------------------------|-----------------------------------------------|--------|
|                                                               | Remember setting                              | ONTIN  |
|                                                               | OR                                            |        |
| Otherwise, please sign in her                                 | e >>                                          |        |
| SSOid                                                         |                                               |        |
| (please exclude @hkbu.e                                       | du.hk / @life.hkbu.edu.hk)                    |        |
| Password                                                      |                                               |        |
| ▼ Advanced                                                    |                                               |        |
|                                                               |                                               |        |

### Registration Guide for CITI Program

### Step 4:

- 1. Upon successful log in, you should see your name on the top right hand corner
- 2. Click on View Courses
- 3. Click on Add a Course

| CITI<br>PROGRAM                                                            | Courses | Records | CE/CMEs  | Support          | Q |                           | English •            |
|----------------------------------------------------------------------------|---------|---------|----------|------------------|---|---------------------------|----------------------|
| Welcome,<br>Add Institutional Affiliation<br>Register as Independent Learn | er      |         |          |                  |   | 0<br>Courses<br>Completed | Day of<br>Membership |
|                                                                            |         |         | Institut | tional Courses - |   |                           |                      |

Institutional Courses are available to learners who have an affiliation with one or more subscribing institutions. If an institution with which you are affiliated is not listed, you may want to <u>add an affiliation</u>. If you are no longer associated with a listed institution, you may want to <u>remove an affiliation</u>.

| Hong Kong Baptist University                          | View Courses       |  |
|-------------------------------------------------------|--------------------|--|
| Would you like to affiliate with another Institution? | Add Affiliation    |  |
| Would you like to remove an existing affiliation?     | Remove Affiliation |  |

### Step 5:

1. Click on Add a Course

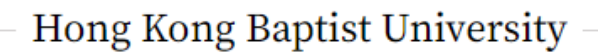

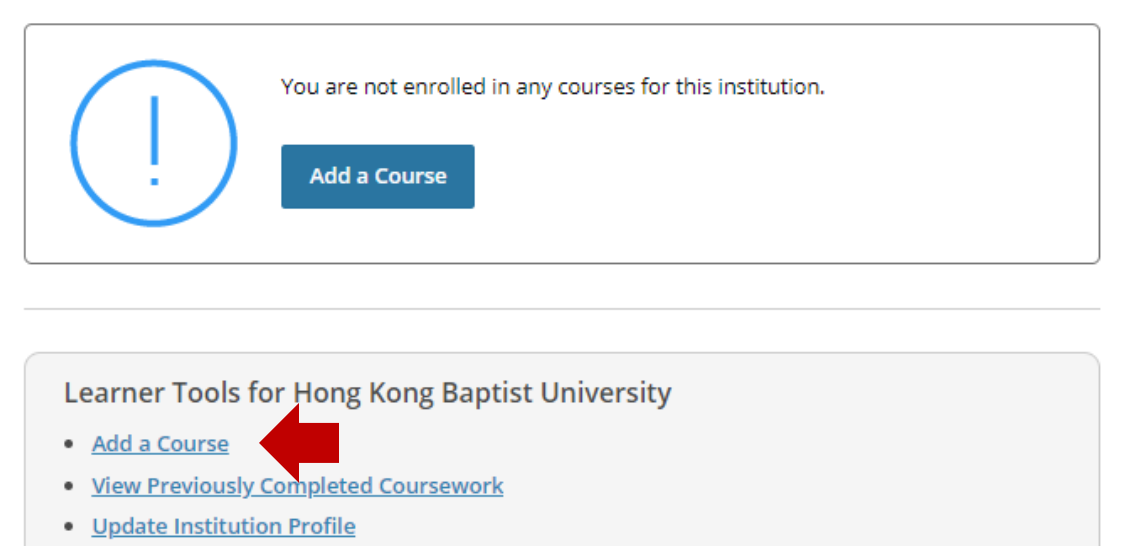

<u>Remove Affiliation</u>

### **Registration Guide for CITI Program**

### Step 6:

- 1. Choose the \*Faculty or Department that you programme belongs to
  - a. For DBA students, please choose School of Business
  - b. For EdD students, please choose Department of Education Studies
- 2. Click on **Submit**

# Select Curriculum Hong Kong Baptist University Question 1 Learner Group Please make your selection below to receive the courses Faculty of Arts Academy of Visual Arts School of Business School of Communication Department of Biology Department of Chemistry Department of Computer Science Department of Mathematics Department of Physics School of Chinese Medicine Department of Education Studies Department of Geography Department of Government and International Studies Department of History Department of Sociology Department of Social Work Department of Sport and Physical Education

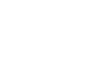

Submit

### **Registration Guide for CITI Program**

\*Make sure you choose the correct one because the course content of each Faculty and Department is different. If you have added a wrong course, you should **Remove a Course** and repeat **Step 5 and 6.** 

# Hong Kong Baptist University

### **Active Courses**

Learner Tools

You have no active courses for this Institution.

# Courses Ready to Begin

Hong Kong Baptist University School of Business Stage 1 - Basic Course

0 / 12 modules completed

# **Completed Courses**

You have not recently completed any courses for this Institution. Full records of past completions are available in <u>Records</u>.

Learner Tools for Hong Kong Baptist University

- <u>Add a Course</u>
- Remove a Course
- <u>View Previously Completed Coursework</u>
- <u>Update Institution Profile</u>
- Remove Affiliation

Learner Tools

Start Now

Learner Tools

### Step 7:

1. You should see the course you added now. Click on **Start Now** to begin.

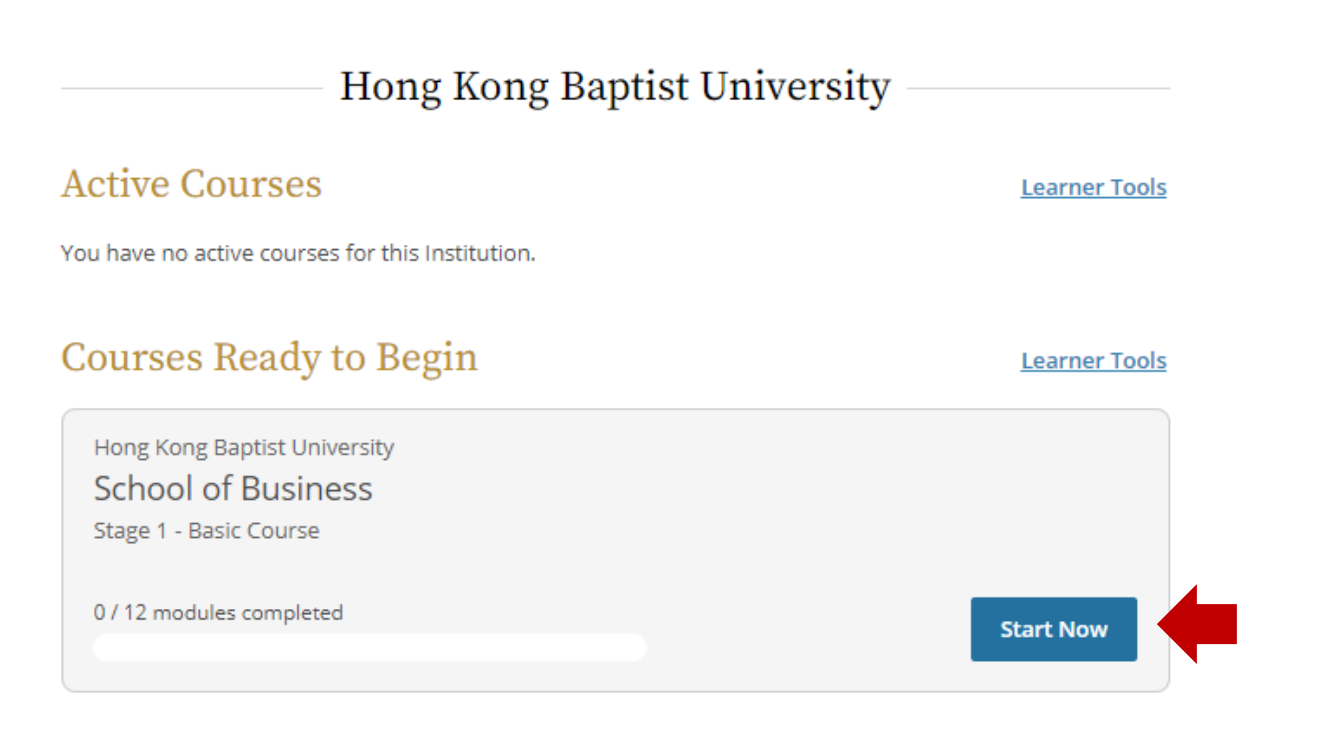

# **Completed Courses**

Learner Tools

You have not recently completed any courses for this Institution. Full records of past completions are available in <u>Records</u>.

Learner Tools for Hong Kong Baptist University

- Add a Course
- <u>Remove a Course</u>
- <u>View Previously Completed Coursework</u>
- <u>Update Institution Profile</u>
- <u>Remove Affiliation</u>